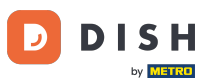

## Prvi korak je prijava na vaš DISH web-račun . Napomena: https://website.dish.co

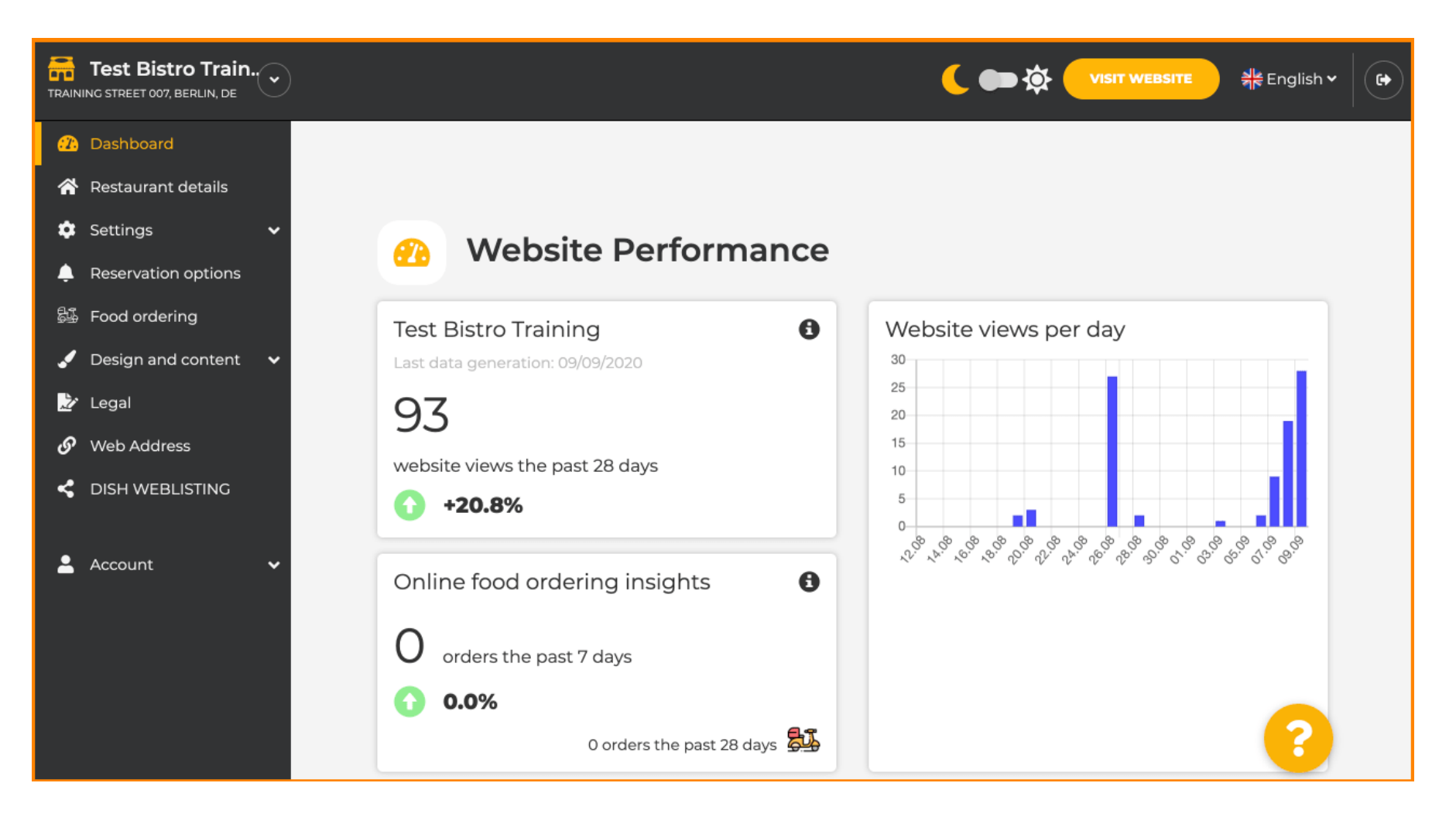

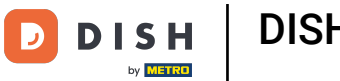

DISH web stranica - Kako koristiti umjetnu inteligenciju

## Nakon što se prijavite, kliknite na Dizajn i sadržaj .

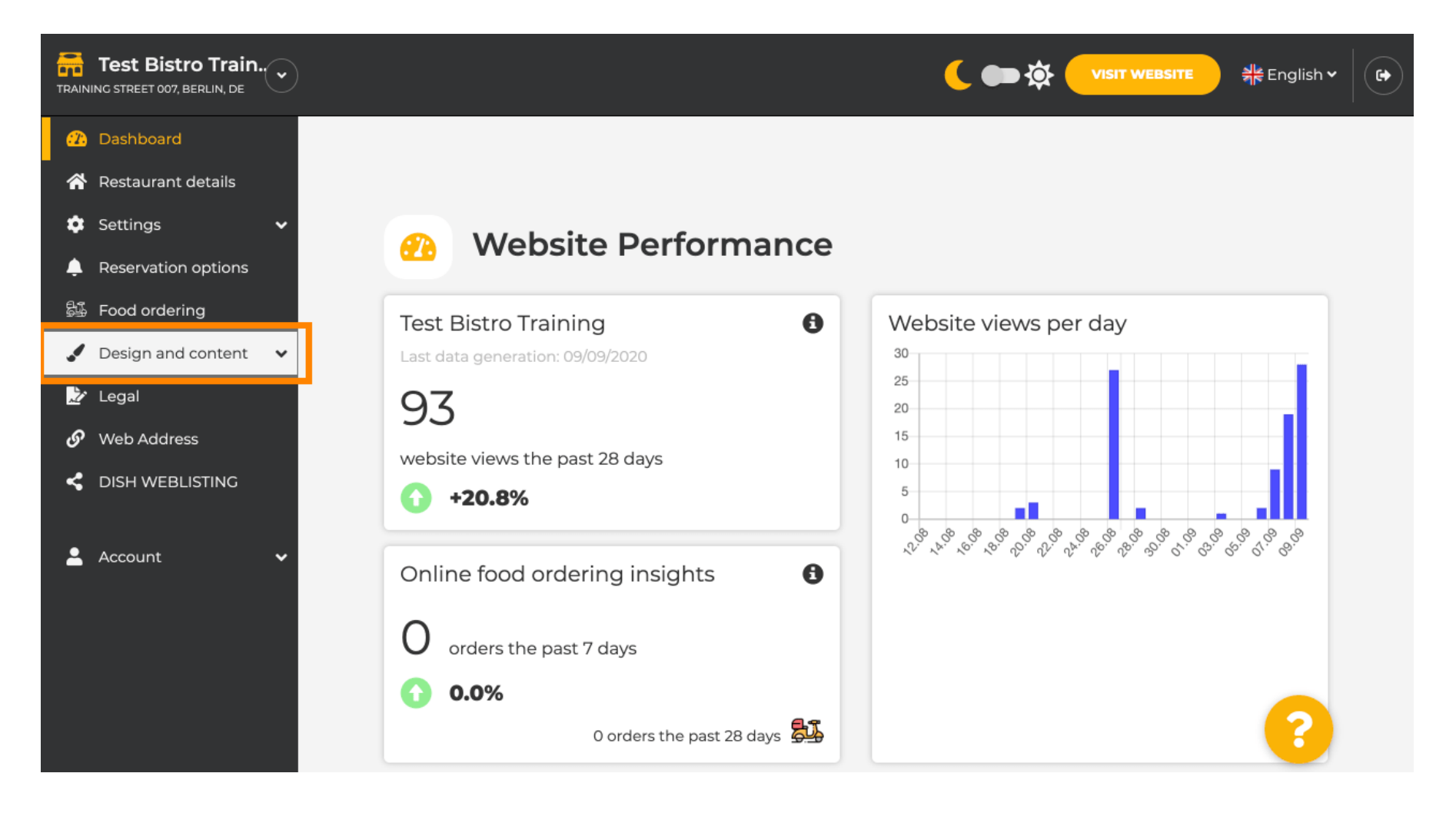

**DISH** Web stranica - Kako koristiti umjetnu inteligenciju

### A zatim kliknite na Opis.

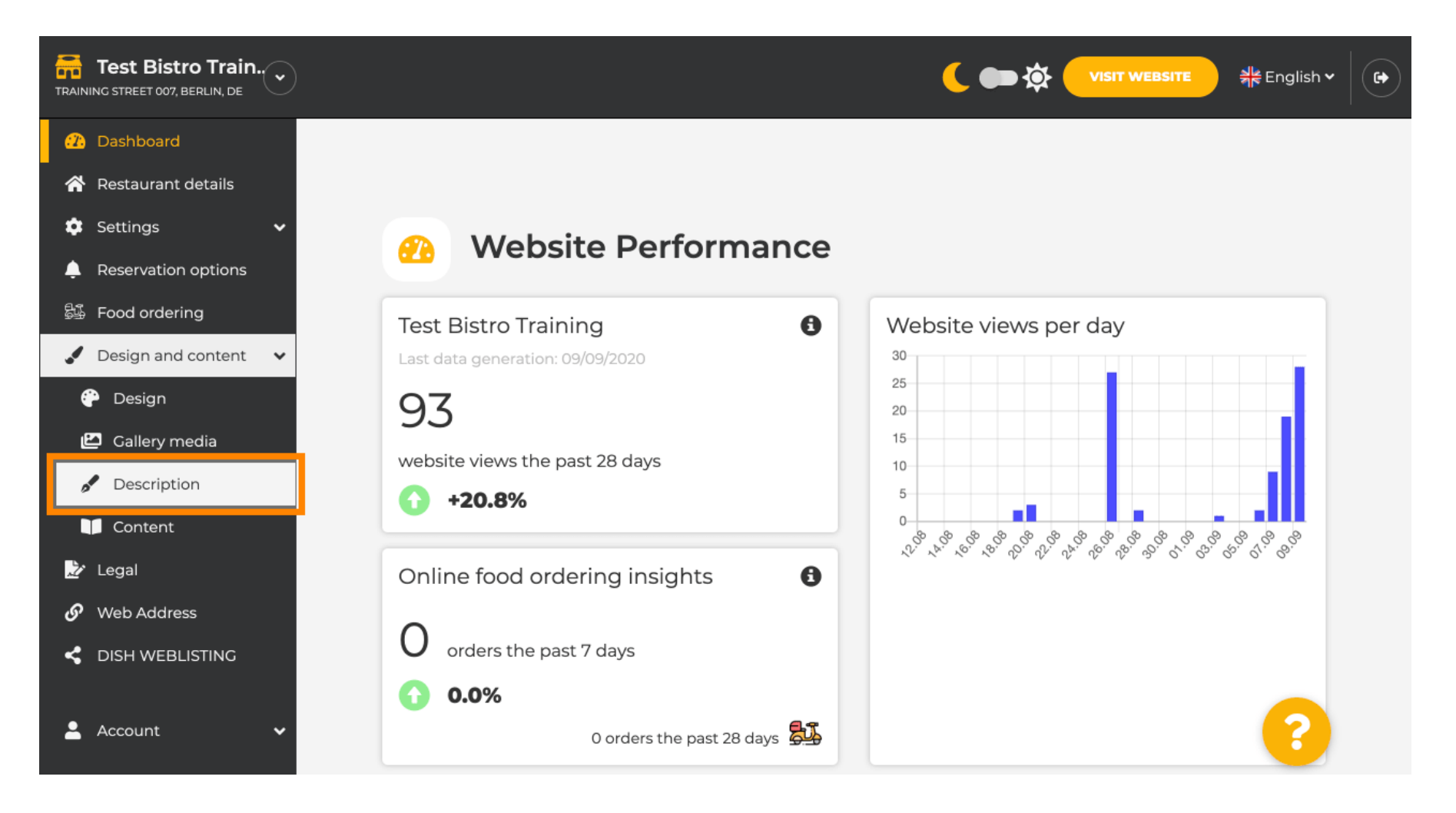

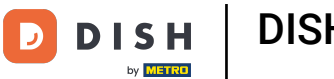

#### **i** Sada se nalazite u odjeljku Opis web-stranice gdje možete prilagoditi postavke i urediti opise.

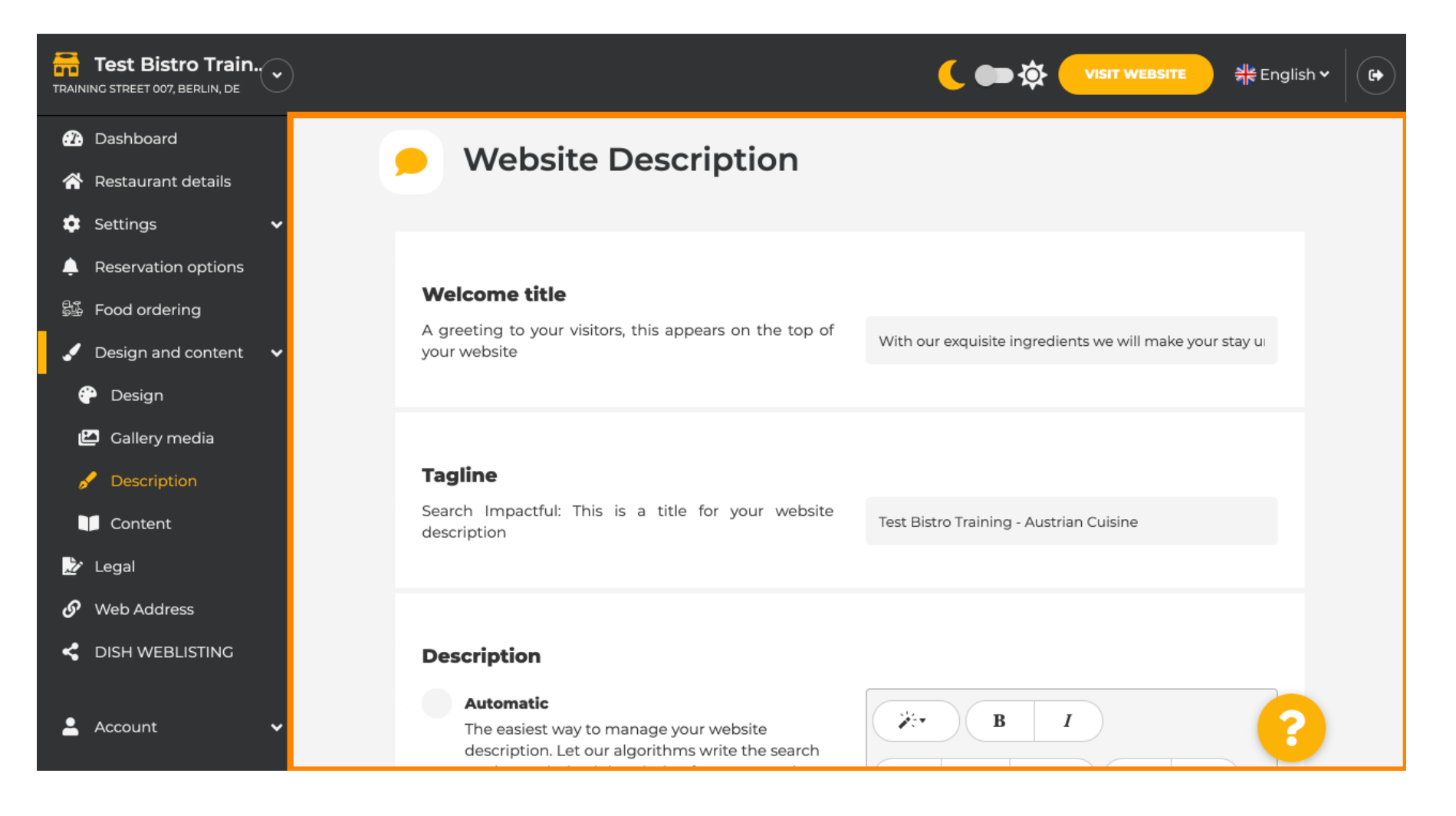

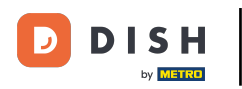

i

Pomaknite se prema dolje do odjeljka s opisom. U odjeljku Opis možete urediti glavni opis vašeg objekta.

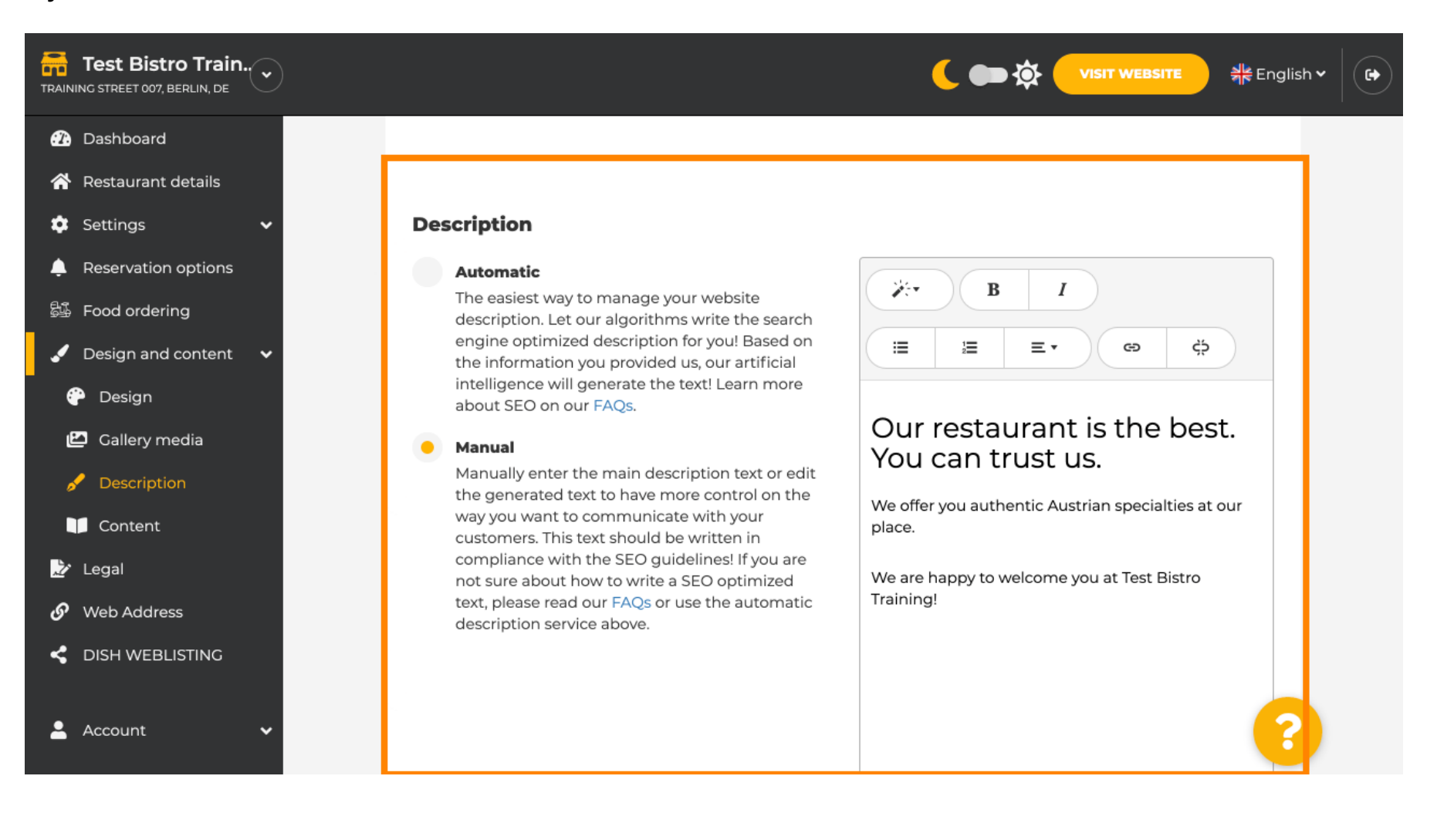

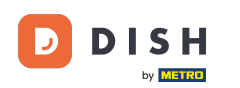

#### 0

#### Za aktiviranje funkcije AI opisa kliknite na automatski . <mark>Napomena: Automatski opis je značajka</mark> uključena samo u DISH Professional.

| C 📭 🇙 VISIT WEBSITE 🗏 Henglish 🗸 🕞                                                                                                    |                                                                                                    | •          |
|----------------------------------------------------------------------------------------------------|----------------------------------------------------------------------------------------------------|------------|
| ebsite<br>te the search<br>ou! Based on<br>ur artificial<br>Learn more<br>the nine<br>sel fyou are<br>optimized<br>he automatic<br>(i) (i) (i) (i) (i) (i) (i) (i) (i) (i) | <ul> <li>Description</li> <li>Automatic</li> <li>The easiest way to manage your website description. Let our algorithms write the engine optimized description for you! Ba the information you provided us, our artitiintelligence will generate the text! Learn about SEO on our FAQs.</li> <li>Manually enter the main description text the generated text to have more controloway you want to communicate with your customers. This text should be written in compliance with the SEO guidelines! If you not sure about how to write a SEO optimitext, please read our FAQs or use the autodescription service above.</li> </ul> | ns<br>nt V |

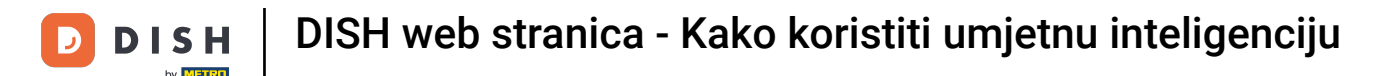

Da bi nova postavka stupila na snagu, kliknite na generiraj . Time će se generirati vaš individualni tekst opisa optimiziran za Google na temelju podataka o vašoj ustanovi.

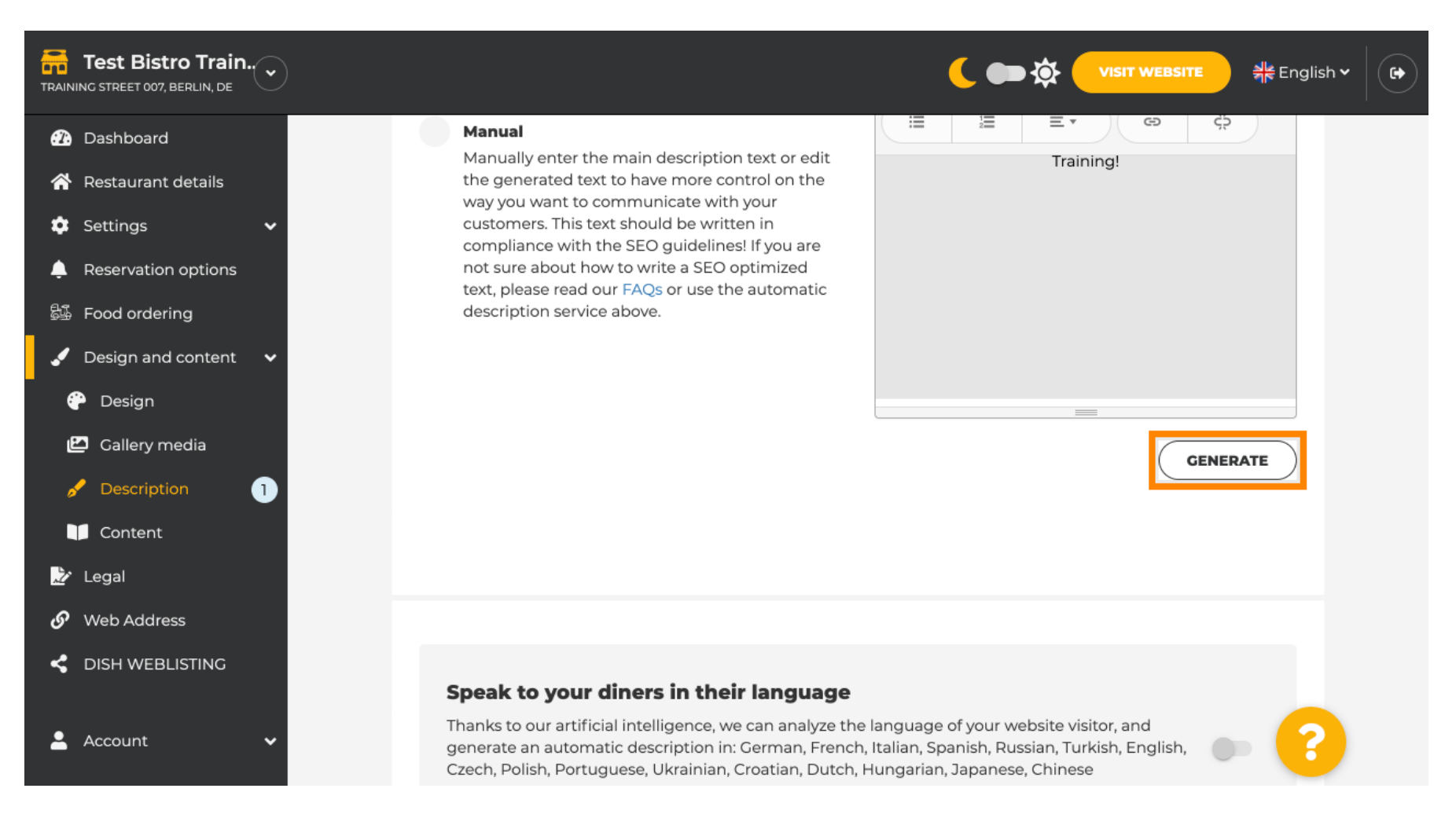

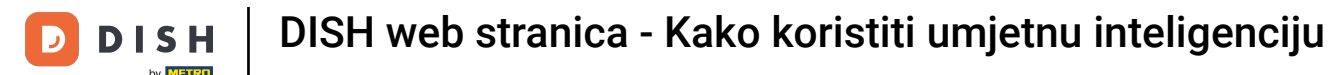

#### Vaš postojeći opis bit će zamijenjen. Kliknite U redu za nastavak.

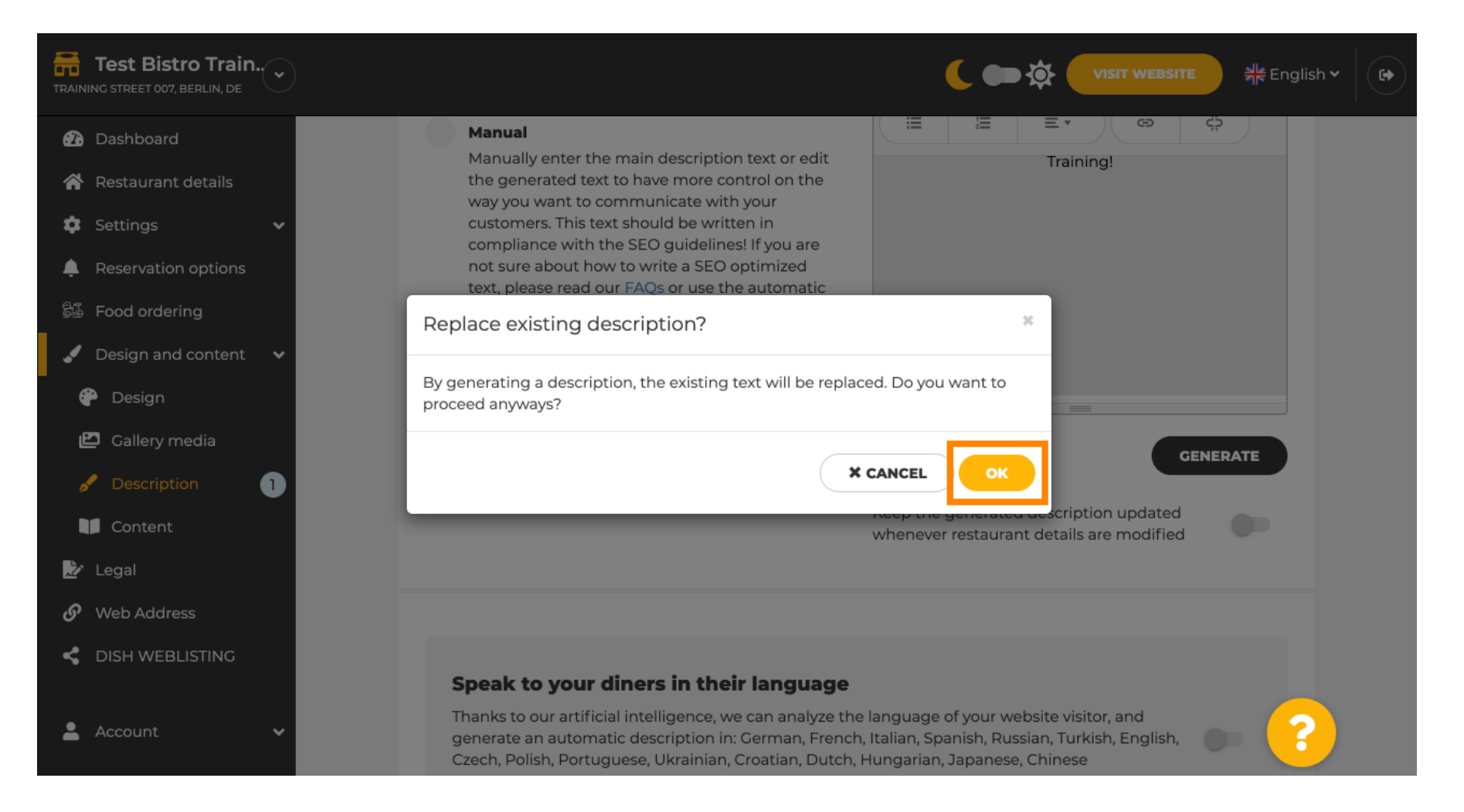

#### Novo generirani opis prikazuje se na jeziku koji ste postavili za svoj DISH račun.

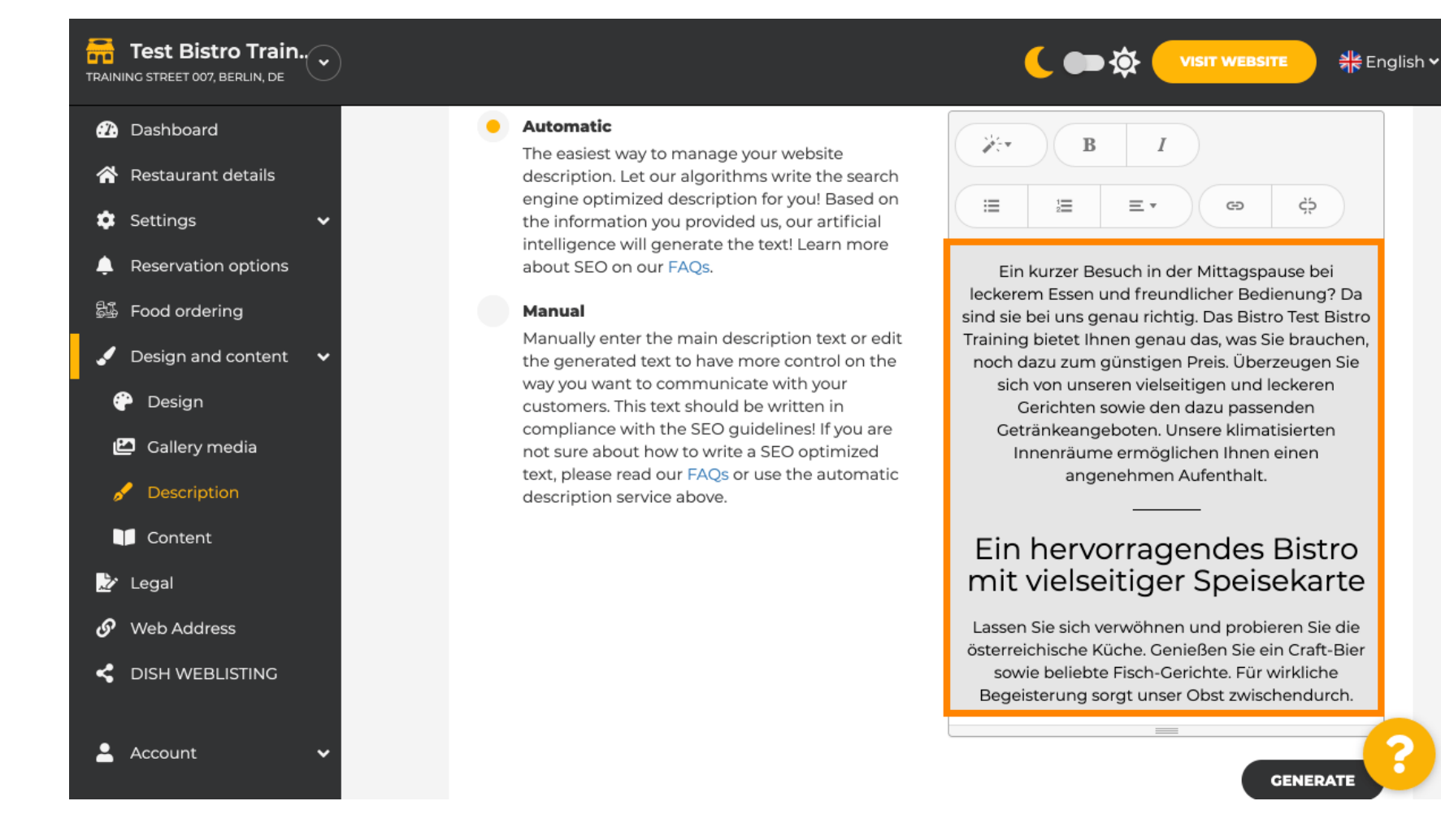

•

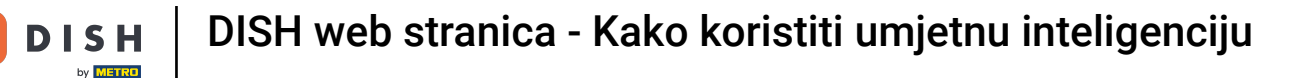

Ð

# Ako želite aktivirati prikaz vašeg opisa na jeziku posjetitelja, kliknite na prekidač . Napomena: Naša umjetna inteligencija analizira jezik posjetitelja i odmah ga prilagođava.

| Test Bistro Train        |                                                                                                    |                          |  |
|--------------------------|----------------------------------------------------------------------------------------------------|--------------------------|--|
| 🕐 Dashboard              |                                                                                                    |                          |  |
| 🖀 Restaurant details     |                                                                                                    | GENERATE                 |  |
| 🗢 Settings 🗸 🗸           |                                                                                                    |                          |  |
| Reservation options      |                                                                                                    |                          |  |
| 歸 Food ordering          |                                                                                                    |                          |  |
| 🖌 Design and content 🛛 🗸 |                                                                                                    |                          |  |
| 🕐 Design                 | <b>Speak to your diners in their language</b><br>Thanks to our artificial intelligence, we can analyze the language of your website visitor, and<br>generate an automatic description in: German, French, Italian, Spanish, Russian, Turkish, English, |                          |  |
| 🖾 Gallery media          |                                                                                                    |                          |  |
| 🖋 Description            | Czech, Polish, Portuguese, Ukrainian, Croatian, Dutch, Hunga                                                                                                    | irian, Japanese, Chinese |  |
| Content                  |                                                                                                    |                          |  |
| 🏂 Legal                  |                                                                                                    |                          |  |
| 🔗 Web Address            | <b>_</b>                                                                                                    |                          |  |
| CISH WEBLISTING          | Preview                                                                                                    | English • PREVIEW        |  |
|                          |                                                                                                    |                          |  |
| 💄 Account 🛛 👻            | H save                                                                                                    |                          |  |

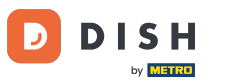

## Obavezno primijenite sve promjene klikom na SPREMI.

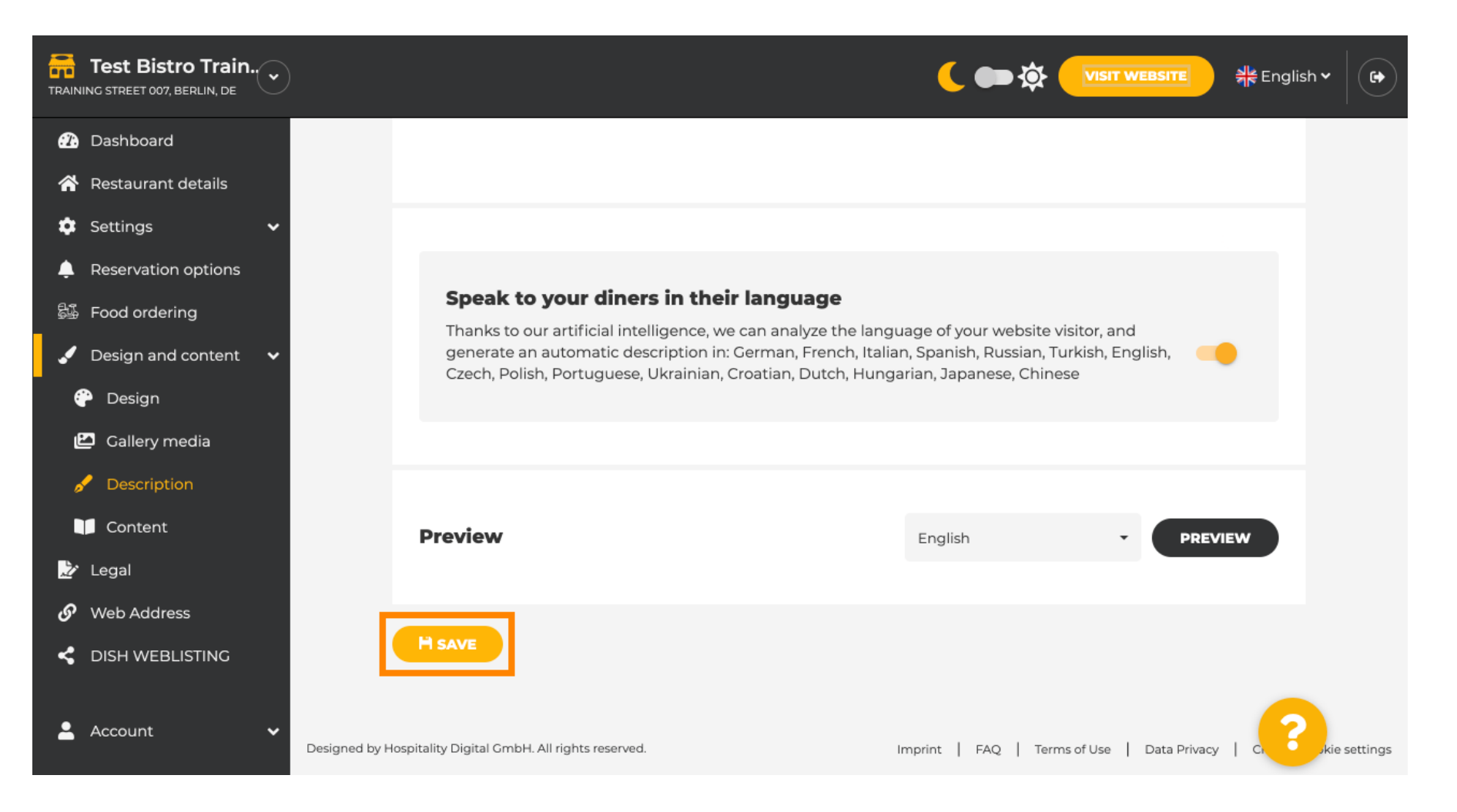

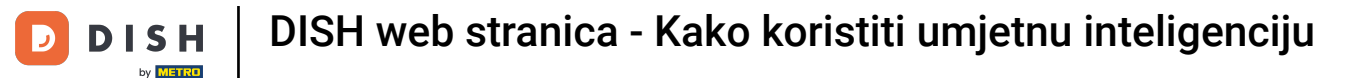

Kliknite na PREGLED kako biste vidjeli promjene koje su stupile na snagu na vašoj web stranici.

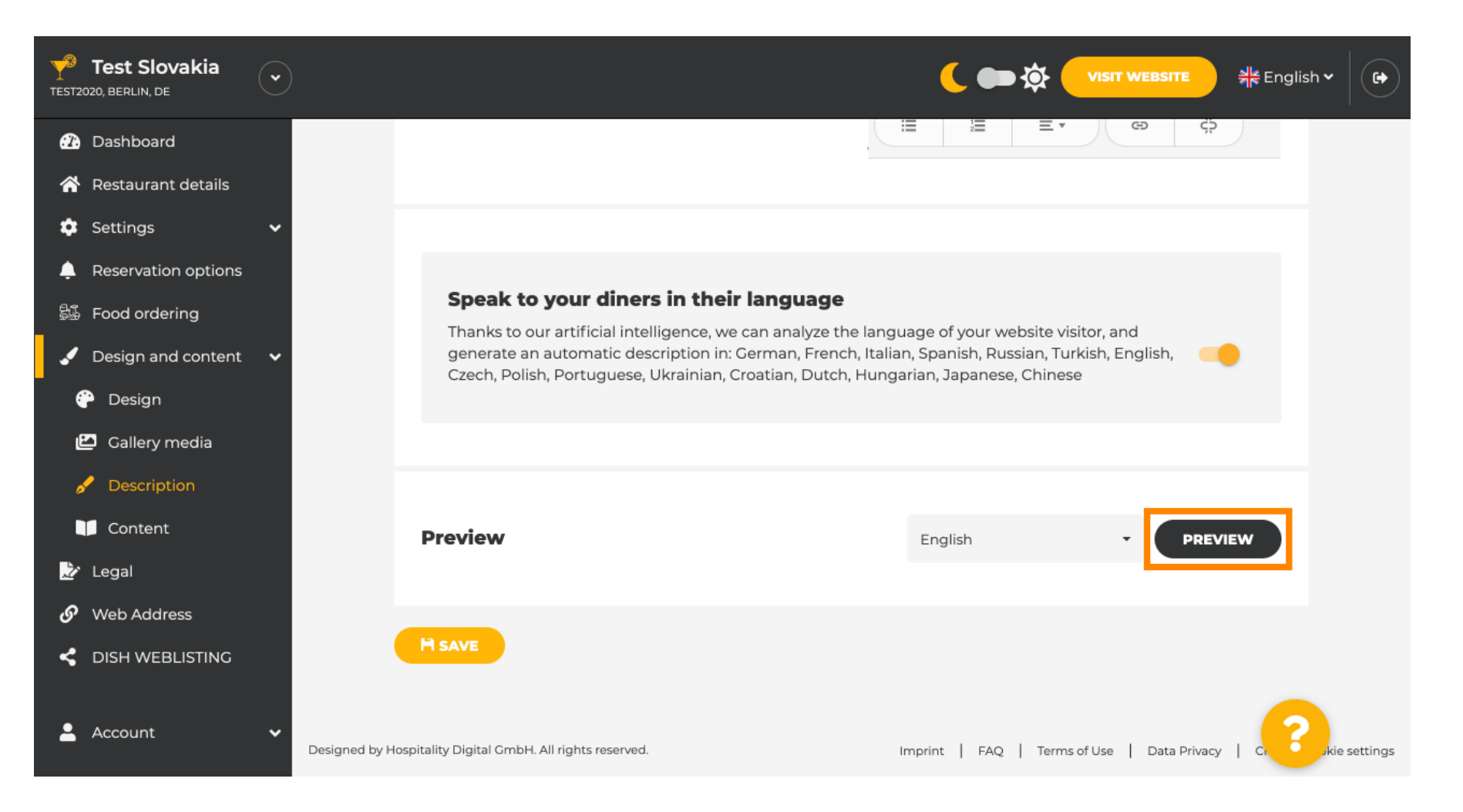

## • Ovo je vaš novi opis generiran umjetnom inteligencijom .

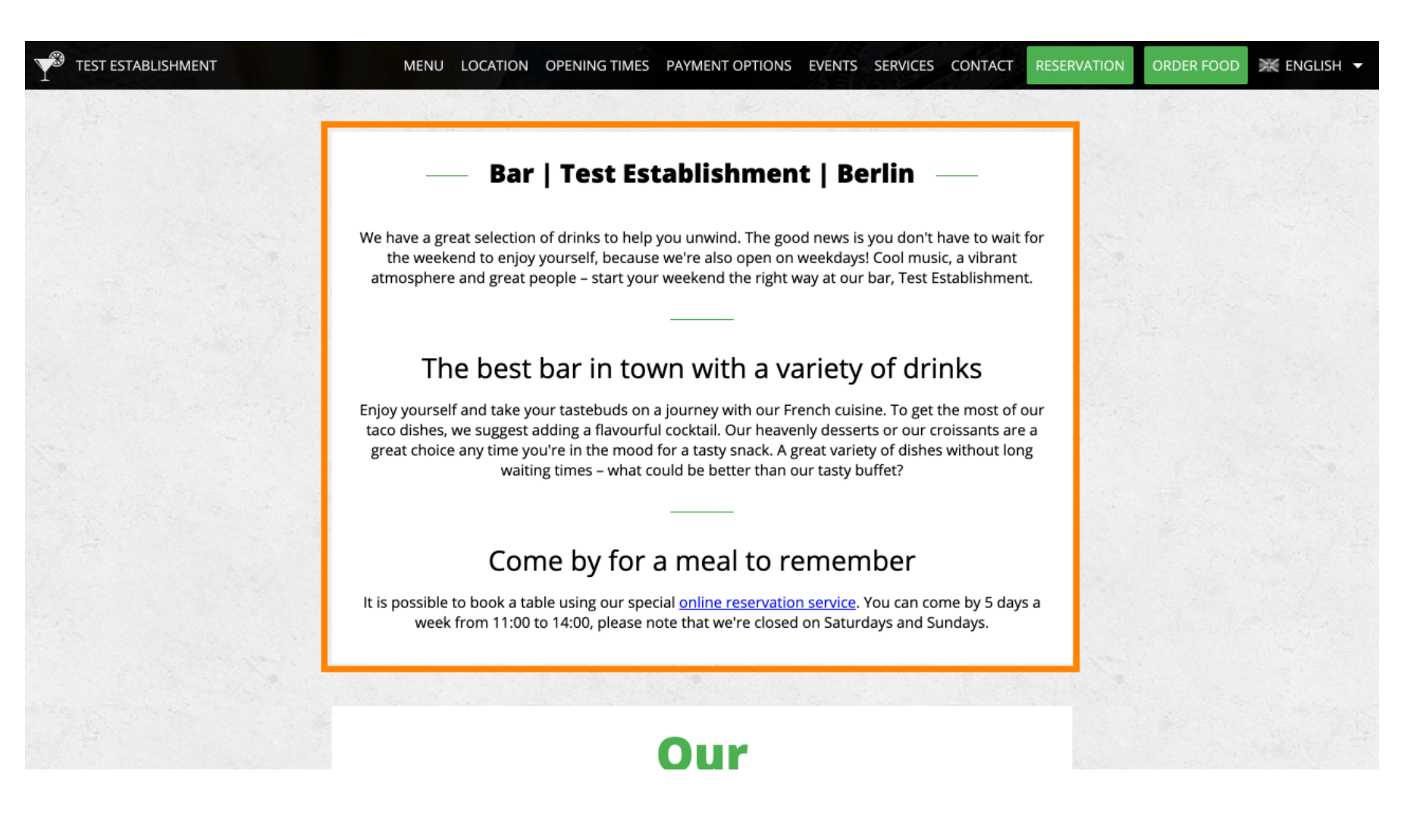

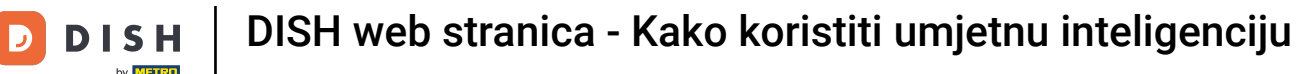

Da biste vidjeli kako bi vaša web stranica izgledala na drugom jeziku, odaberite drugi jezik u padajućem izborniku i kliknite na PREGLED.

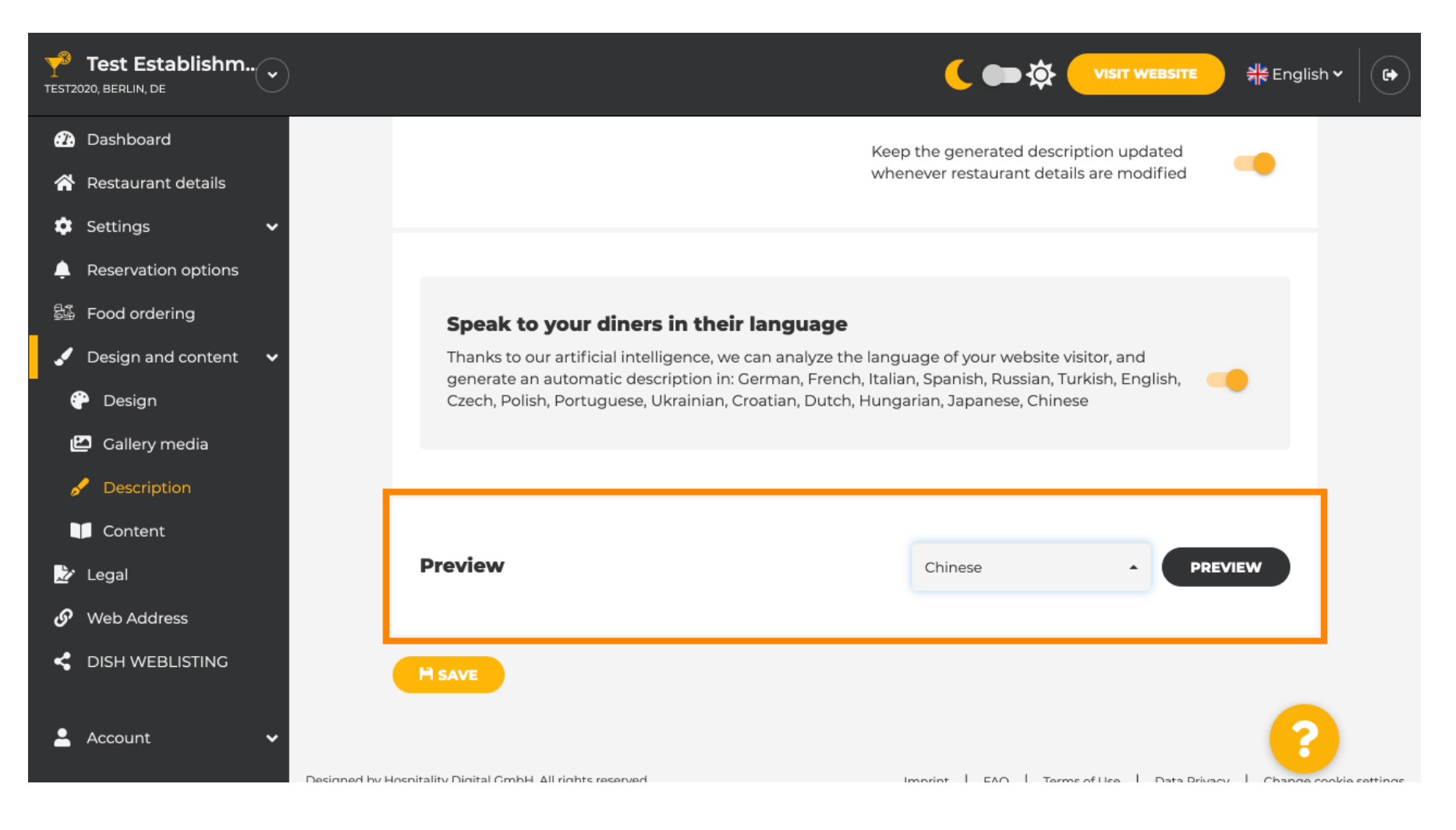

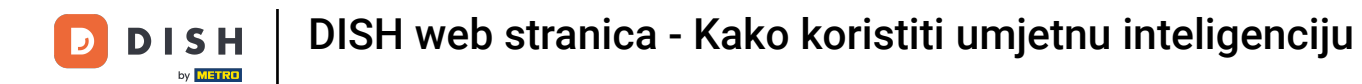

U ovom slučaju, odabrali smo prikaz web stranice na kineskom jeziku. To je to. Gotovi ste.

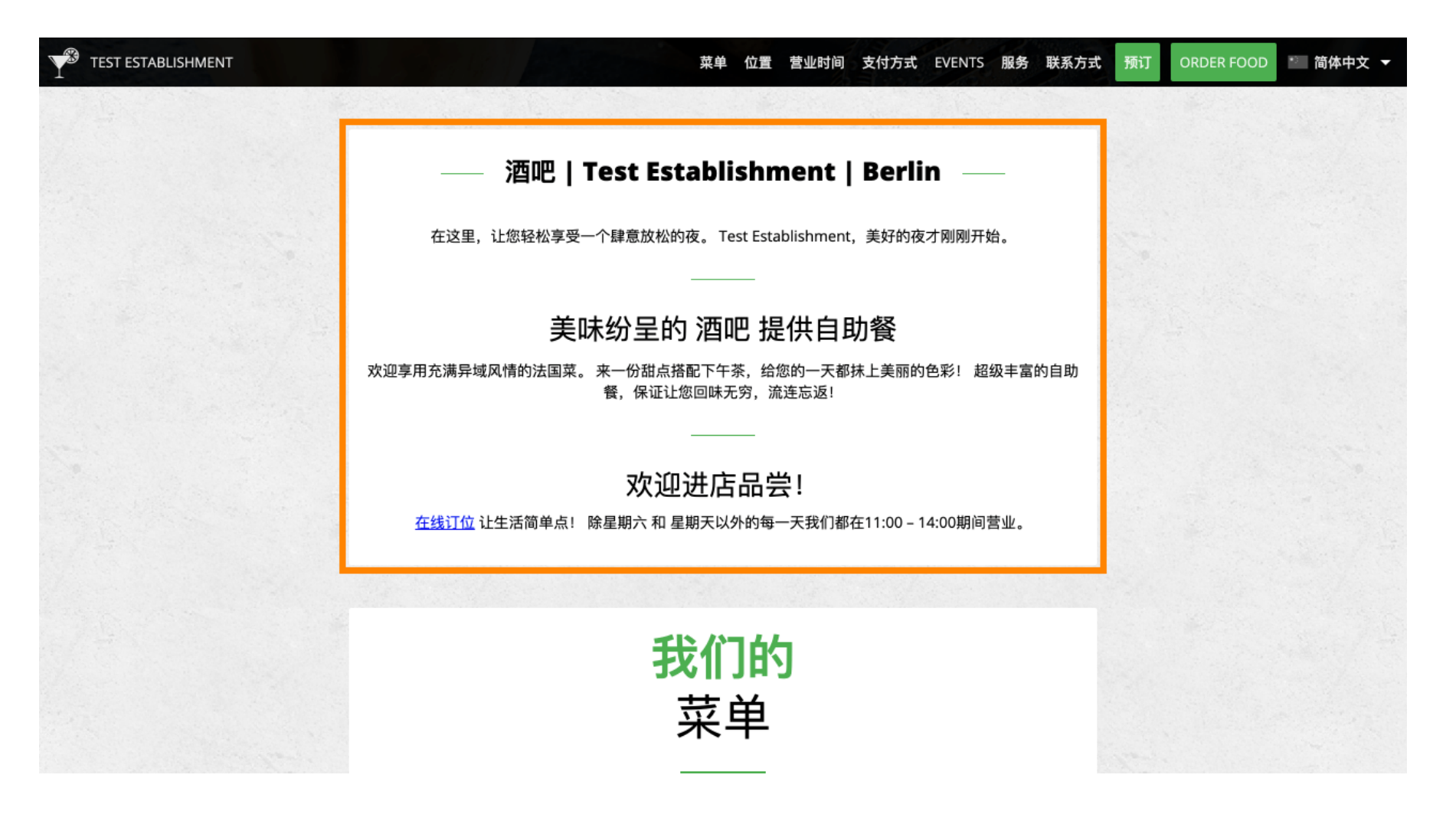

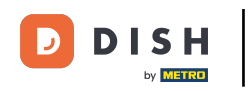

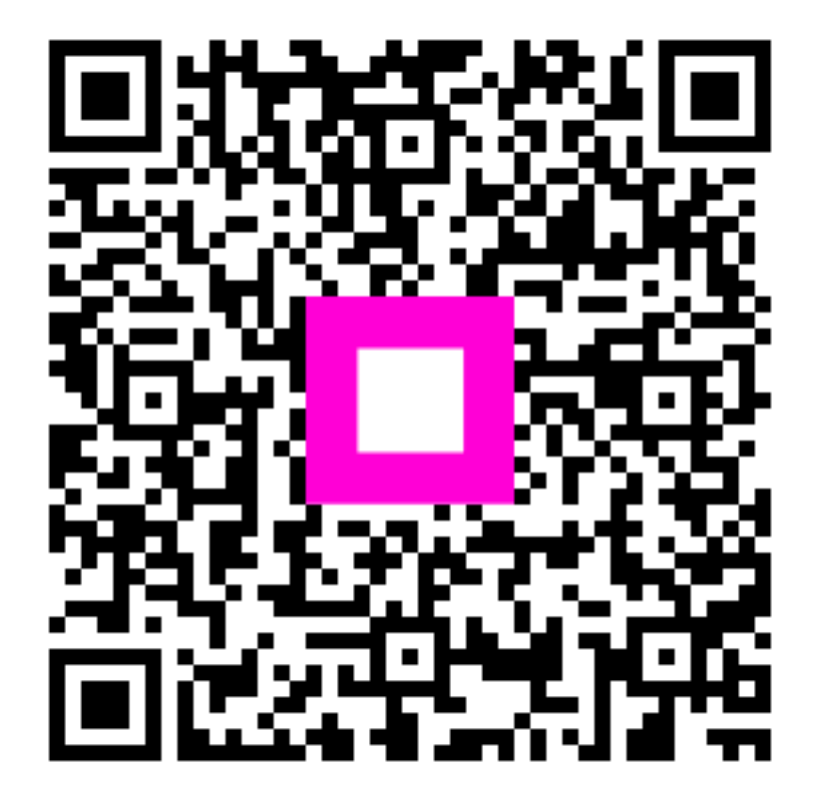

Skenirajte za prijelaz na interaktivni player